| Contra Costa        | Contra Costa Community College District |
|---------------------|-----------------------------------------|
| College District    | Benefit Guide                           |
| pathways to success | Anthem Blue Cross                       |
|                     | Link: <u>https://www.anthem.com/ca</u>  |
|                     |                                         |

|        | Search for Doctors or Hospitals                                                                                                    |
|--------|----------------------------------------------------------------------------------------------------|
| Step 1 | Type the following link into your web browser<br>Link: <u>https://www.anthem.com/ca</u>                                                                                               |
| Step 2 | Select: Find a Doctor – This will take you to a different web page.                                                                                                    |
| Step 3 | Select: Doctors/Medical Professionals or Hospitals and Facilities                                                                                                    |
| Step 4 | Enter: Your doctor's name and select specialty                                                                                                    |
| Step 5 | Enter: Miles located within and zip code                                                                                                    |
| Step 6 | Select: I'd like to search by selecting a plan<br>Select: California<br>Select: HMO and Select Blue Cross HMO – Large Group or<br>Select: PPO and Select Blue Cross PPO – Large Group |